#### 情報の探しかた講座 健康・医療情報コース 「カラダと病気の情報を探そう」検索実習

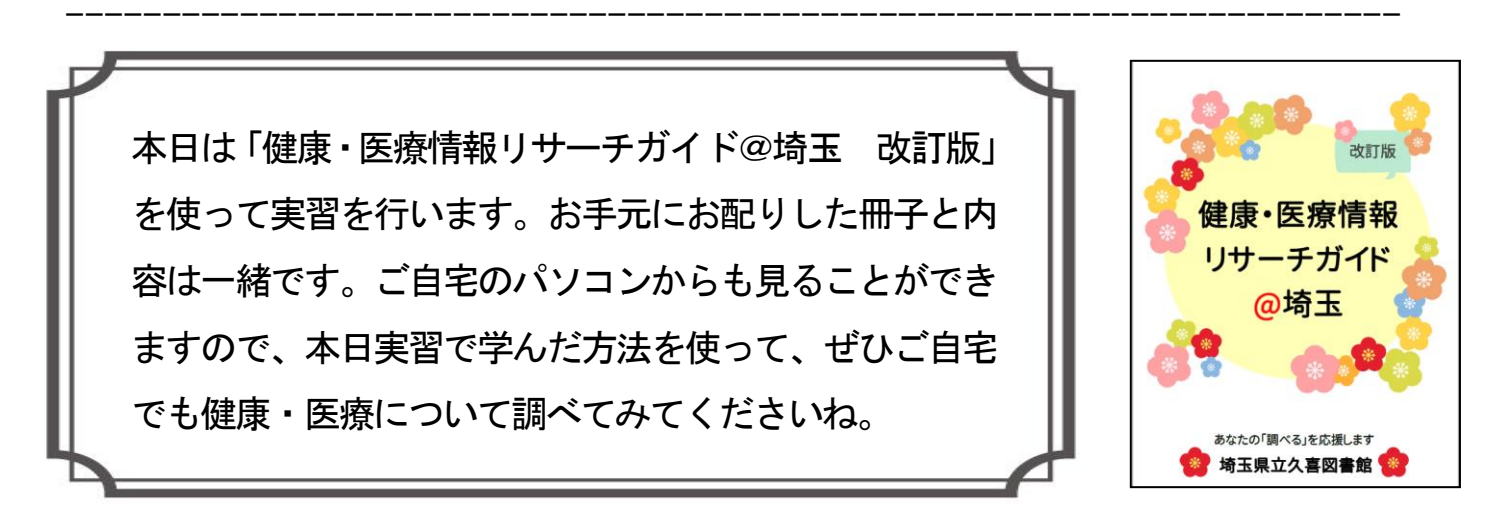

《ご自宅で「健康・医療情報リサーチガイド@埼玉」を開く方法》

|                        | ■ サイトマップ ■ 際面のある方へ ■ Foreign Language ■ 施設業内(アクセス)<br>文字サイズ ④ ⊕ 大 附属色 ▲ ④ ▲ ④ ④ ④ ↓ 「ト内総素 site終本 |                              |
|------------------------|--------------------------------------------------------------------------------------------------|------------------------------|
| 利用案内 資料案内              | 調査・相談<br>  (レファレンス) 分野別ガイド 図書館について                                                               | ① 埼玉県立図書館ウェブサイト              |
| Q. 蔵書検索<br>キーワード・#85など | Q WEBメニュー<br>検索                                                                                  | の「 <mark>健康・医療情報」</mark> のアイ |
|                        | ボスワード発行申請<br>(パスワード再設定)     資料紹介                                                                 | コンをクリック。                     |
| 詳細検索                   | â横断検索<br>埼玉関係データベース > デジタル画像映索 >                                                                 |                              |
|                        |                                                                                                  |                              |

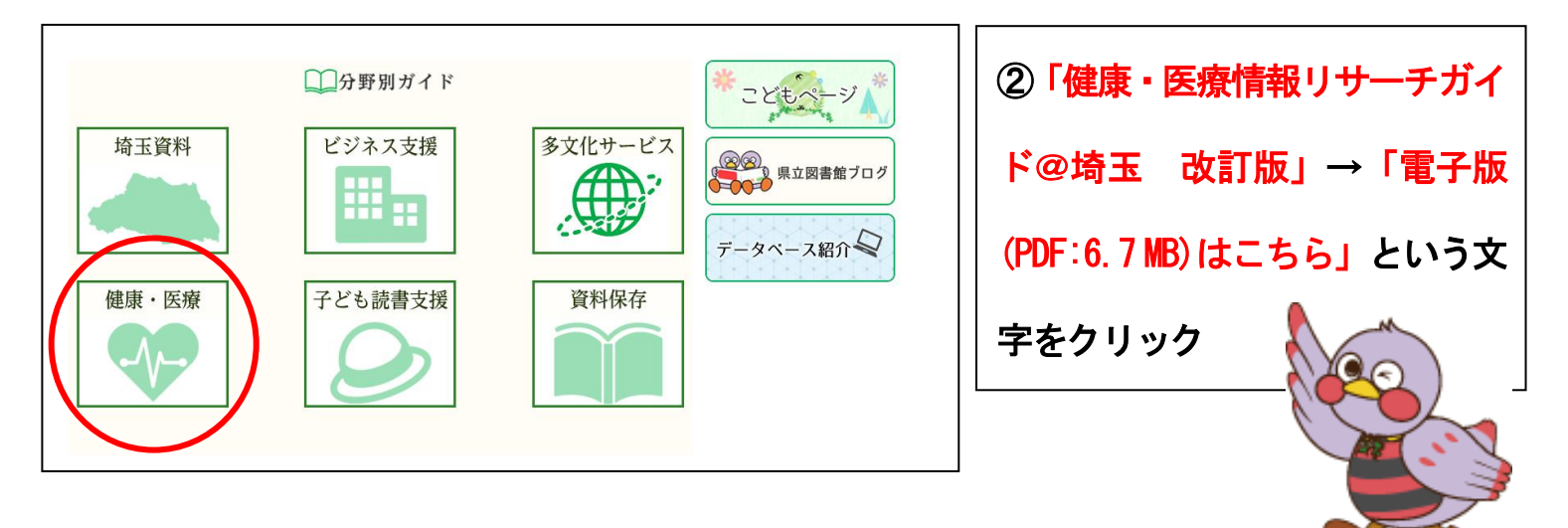

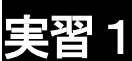

## 実習1 p8「病気について調べる」(家庭の医学)

「QLife」で「心筋梗塞」について調べよう!

(1)「QLife[キューライフ] 家庭の医学」のURLをクリック。

(2)「病気を調べる」から「病名」を選択し、キーワード「心筋梗塞」と入力して、検索を クリック

(3)1件の結果が表示されるので、「心筋梗塞(急性心筋梗塞/陳旧性心筋梗塞)」をクリック。

(4)「心筋梗塞 (急性心筋梗塞/陳旧性心筋梗塞)」の画面が表示され、どんな病気か、原因は何 か、治療方法などが見られます。

★情報の出所(出典)、日付、執筆者の確認を心がけましょう。

★キーワード検索の他に、症状からも検索できます。

【 ワークシート① 】 例 インフルエンザ 関節リウマチ 認知症 など 気になる病気をひとつあげて、調べてみよう。 調べた病気( ) 執筆者は ※所属は執筆者一覧から確認できます。

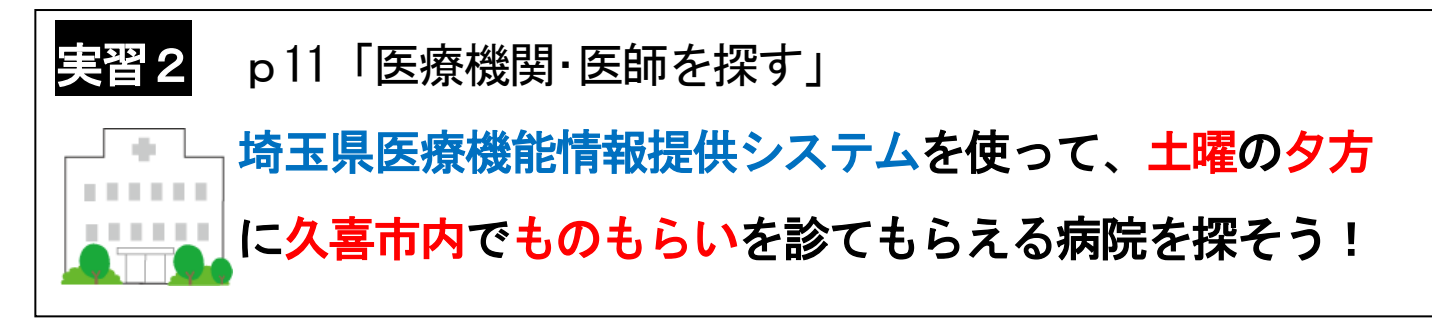

- (1)「埼玉県医療機能情報提供システム」のURLをクリック
  - [医療機関をさがす(かんたん検索)]をクリック、次の項目を選択する。

| 埼玉県医療機能情                                                       | 報提供システム                                                | A CARLES CONTRACTOR                          |                     |
|----------------------------------------------------------------|--------------------------------------------------------|----------------------------------------------|---------------------|
|                                                                | 医療機関をさかす                                               | 薬局をさがす                                       | Ð                   |
|                                                                | かんたん検索でさがす<br>診療科目、診療曜日・時間、地<br>域、最寄り駅からさがします          | かんたん検索でさかす<br>営業曜日・時間、地域、最寄り<br>駅からさかします     | 玥<br><mark>筹</mark> |
| 埼玉県医療機能情報<br>提供システムとは                                          | キーワート 快楽でさかす<br>施設名や治療内容などの言葉<br>でさかします                | キーワード検索でさかす<br>薬局名や業務内容などの言葉<br>でさかします       | 玥                   |
| <u>救急・休日夜間相談</u><br>窓口<br><u>各種相談窓口</u><br>医療関連情報<br>近都県医療・薬局機 | 目的別検索でさかす<br>設備や体制、対応できる治療<br>内容などの公表されている項<br>目でさがします | 目的別検索でさかす<br>相談対応や業務内容などの公<br>表されている項目でさがします |                     |

- ・医療機関種別をえらんでください→ [病院] [診療所]
- 「1. 診療科目をえらんでください」→ [眼科]
- ・「2. 診療日・診療時間をえらんでください」→ [土] [17:00]
- 「3. 地域をえらんでください」→カ行 [久喜市]
- ・検索開始 をクリック
- (3)検索結果の一覧が表示される。(8件ヒット)★アイコンの見方も確認しておきましょう。

|                                                                             |               |            | イコンの説明           |
|-----------------------------------------------------------------------------|---------------|------------|------------------|
| クキカワシマガンカ<br><u>久 喜かわしま 眼科</u><br>久喜市久本寺 3 0 3 番地 1                         | 2020.03.03 報告 | 66 🕑 🐹 🗶 🗙 | 地図を表示<br>比較候補に追か |
| フカイガンカ<br><u>深井眼科</u><br>久喜市久喜中央4 – 9 – 1 1 イトーヨーカドー久喜店 5 階<br>0480-25-1211 | 2020.02.17 報告 | P & 🗙 🖏    | 地図を表示<br>比較候補に追加 |
| アリオワシノミヤガンカ<br><u>アリオ鷲宮眼科</u><br>久喜市久本寺字谷田7-1アリオ鷲宮1階<br>0480-58-5030        | 2020.02.01 報告 | P & 😫      | 地図を表示<br>比較候補に追か |
| オオギヤガンカ                                                                     | 2020.01.31 報告 |            | 地図も主ニ            |

#### さらに便利な使い方として、複数の病院を並べて比較することができます。

#### (1) 右端の[比較候補に追加]のボタンをクリック。

| クキカワシマガンカ<br><u>久喜かわしま眼科</u><br>久喜市久本寺 3 0 3 番地 1                    | 2020.03.03 報告 |         | 地図を表示 比較候補に追加    |
|----------------------------------------------------------------------|---------------|---------|------------------|
| フカイガンカ<br><u>深井眼科</u><br>久喜市久喜中央4-9-11 イトーヨーカドー久喜店5階<br>0480-25-1211 | 2020.02.17 報告 | P 🕃 🔁 🎭 | 地図を表示 比較候補に追か    |
| アリオワシノミヤガンカ<br><u>アリオ鷲宮眼科</u><br>久喜市久本寺字谷田7-1アリオ鷲宮1階<br>0480-58-5030 | 2020.02.01 報告 |         | 地図を表示<br>比較候補に追加 |
| オオキヤカンカ                                                              | 2020 01 21 起生 |         |                  |

#### (2) 画面上部[比較候補を見る]ボタンをクリック。

| <u>トップ</u> > <u>かんたん検索(医療機関)</u> > 検索結果一覧(医療機関)                                                        |        |  |  |  |
|----------------------------------------------------------------------------------------------------|--------|--|--|--|
| 医療機関をさがす<br>(かんたん検索) 医療機関をさがす<br>(キーワード検索) 医療機関をさがす<br>(目的別検索) 薬局をさがす<br>(キーワード検索) と較候補<br>(日的別検索) た見る |        |  |  |  |
| 検索結果一覧                                                                                                 |        |  |  |  |
| 現在設定している検索条件                                                                                           |        |  |  |  |
|                                                                                                    |        |  |  |  |
| キーワード                                                                                                  |        |  |  |  |
| 地域                                                                                                    | 久喜市    |  |  |  |
| <b>診療科目</b>                                                                                            |        |  |  |  |
| 診療日·診療時間 土(17:00)                                                                                      |        |  |  |  |
|                                                                                                    |        |  |  |  |
| 医療機関                                                                                                   | 病院、診療所 |  |  |  |

#### (3) 選んだ病院を並べて表示できます。

| 施設情報                            | 診療科目 | 診鴉     | しい。<br>「<br>長日・診療時間<br>日<br>・<br>一<br>日<br>・<br>一<br>。<br>一<br>日<br>・<br>一<br>。<br>一<br>。<br>一<br>。<br>一<br>一<br>一<br>。<br>一<br>一<br>一<br>一<br>一<br>一<br>一<br>一<br>一<br>一<br>一<br>一<br>一 | (外来/受付時間<br>ヨ・開店時間 | )または営業 | 報告日等          |         |
|---------------------------------|------|--------|----------------------------------------------------------------------------------------------------|--------------------|--------|---------------|---------|
| クキカワシマガンカ<br><u>久喜かわしま眼科</u>    | 眼科   | 月      | 09:00~<br>12:30                                                                                                    | 14:30~<br>18:00    | -      | 2020.03.03 報告 |         |
| 久喜市久本寺303番地1                    |      | 火      | 09:00~<br>12:30                                                                                                    | 14:30~<br>18:00    | -      |               |         |
|                                 |      | 水      | 09:00~<br>12:30                                                                                                    | 14:30~<br>18:00    | -      |               | 山岡大丰一   |
|                                 |      | 木      | 09:00~<br>12:30                                                                                                    | 14:30~<br>18:00    | -      |               | 地図を衣示   |
| 一覧の先頭へ                          |      | 金      | 09:00~<br>12:30                                                                                                    | 14:30~<br>18:00    | -      |               |         |
|                                 |      | ±      | 09:00~<br>12:30                                                                                                    | 14:30~<br>18:00    | -      |               | 比較候補から削 |
|                                 |      | B      | 09:00~<br>12:30                                                                                                    | -                  | -      |               |         |
|                                 |      | 祝<br>日 | -                                                                                                    | -                  | -      |               |         |
| フカイガンカ<br><u>深井眼科</u>           | 眼科   | 月      | 10:00~<br>13:00                                                                                                    | 14:30~<br>18:30    | -      | 2020.02.17 報告 |         |
| 久喜市久喜中央4-9-11 イトーヨーカドー<br>久喜店5階 |      | 火      | 10:00~<br>13:00                                                                                                    | 14:30~<br>18:30    | -      |               |         |
| 0480-25-1211                    |      | 水      | 10:00~<br>13:00                                                                                                    | 14:30~<br>18:30    | -      |               | 州國友志二   |
| P 🕃 🔁 %                         |      | 木      | 10:00~<br>13:00                                                                                                    | 14:30~<br>18:30    | -      |               | 北較リストに通 |
| <u>覧の先頭へ</u>                    |      | 金      | 10:00~<br>13:00                                                                                                    | 14:30~<br>18:30    | -      |               |         |

#### ★ 今回実習したかんたん検索の他に、「在宅医療でさがす」など目的別に探す こともできます。(目的別検索)

### 実習3 p12「薬について調べる」

医薬品医療機器総合機構 ウェブサイトで医療用医薬品 「ゾフルーザ」の添付文書と副作用を確認しよう。 (※「ゾフルーザ」…抗インフルエンザウイルス剤)

- (1) 「医薬品医療機器総合機構」のURLをクリック
- (2) 画面上部の[医療用医薬品]をクリック
- (3) 医薬品の添付文書を調べる 「一般名・販売名」 に [ゾフルーザ]と入力する。
- (4) 検索 をクリックすると、検索結果が下部に表示される。

[ゾフルーザ]の一般名である[バロキサビル マルボキシル]と[販売名]、[添付文

書]等の項目が表示される。一般名 [バロキサビル マルボキシル]をクリック。

- (5) [添付文書]のファイル(PDF版、HTML版のどちらか)をクリックし、添付文書 から、副作用等を確認する。
- (6) 患者向けに分かりやすく薬の説明をまとめた [患者向医薬品ガイド]や [くすりのしおり] を見ることもできます。

【 ワークシート② 】 例)少し前に買った花粉症の薬、箱に入っていた添付文書 を捨てちゃった・・・。何歳から使えるかな?

薬局で買える薬である「アレグラFX」について、

添付文書で用法・用量、効能について調べてみよう。 (※今度は、「一般用・要指導医薬品」のボタンから検索します。)

(用法・用量)

(効能は?)

(服用にあたっての注意は?)

### <u>実習4 \_p14「健康食品・サプリメントを調べる」</u>

「「健康食品」の安全性・有効性情報」で

タマネギについて調べよう。

(1) デスクトップにある「「健康食品」の安全性・有効性情報」 のURLをクリック

- (2) [素材情報データベース] の「か」をクリック
- (3) 「タマネギ」をクリック
- (4)「ウェブサイト利用の注意点」に同意
  - (5)「すべての情報を表示」をクリックすると有効性や安全性が表示されます。

# <u>実習5 \_ p16「診療ガイドラインの解説を探す」</u>

Minds ガイドラインライブラリで認知症の ガイドラインの一般向けの解説を探そう。

- (1)「Minds ガイドラインライブラリ」のウェブサイト のURLをクリック
- (2) [ガイドライン解説を探す] をクリック
- (3)「キーワードから探す」に [認知症] と入力し、検索をクリック
  - (4)検索結果が表示される。

最新版のタイトル[認知症 Minds 版やさしい解説]から本文を見ることができます。